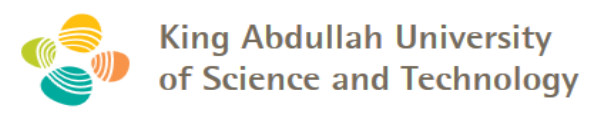

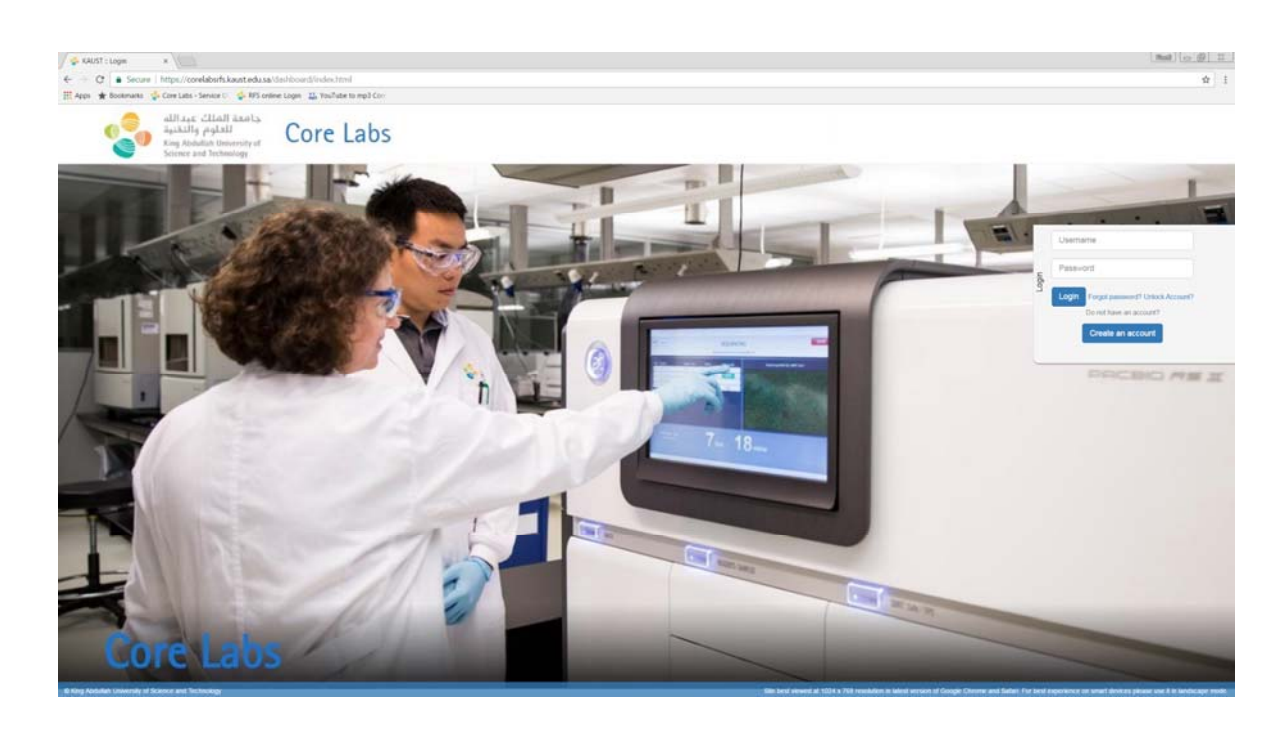

# **KAUST Core Labs RFS User Manual**

# **For Principal Investigator**

(KAUST and KAUST Research Park Tenant)

# **For Authorized Person**

(External)

Version: 2.1

## **Document History**

#### References

| Document Name                                              | Version | Remarks |
|------------------------------------------------------------|---------|---------|
| KAUST_CL-RFS_SDD_V1.7                                      | V1.7    |         |
| Core Labs_RFS<br>System_Blueprint_V2.0_Updated Final[1][1] | V2.0    |         |

#### Contributors

| Name                | Position          |
|---------------------|-------------------|
| Ashvitha Loganathan | Consultant UI     |
| Jyothi Kumar        | Sr. Consultant QA |
| Lakshmi Arcot       | Lead QA           |

#### Reviewers

| Name           | Position                 |
|----------------|--------------------------|
| Rahul Billorey | Project Lead             |
| Somesh Raina   | Project Manager          |
| Fianti Noor    | External Account Officer |
| Xianhou Nie    | Technical Officer        |
| Lisa Baracco   | Technical Officer        |

#### **Revision History**

| Date      | Author                            | Version | Change Reference                   |
|-----------|-----------------------------------|---------|------------------------------------|
| 20-Jan-17 | Ashvitha Loganathan/ Jyothi Kumar | V0.1    | Draft                              |
| 23-Jan-17 | Rahul Billorey                    | V1.0    | Review & Release                   |
| 02-Feb-17 | Rahul Billorey                    | V2.0    | Incorporated feedback from CL team |
| 21-Feb-17 | Lisa Baracco                      | V2.1    | Format review                      |

#### Table of Contents

| Doo | cument History                                                                                | 2   |
|-----|-----------------------------------------------------------------------------------------------|-----|
| 1.  | Login Process                                                                                 | 4   |
| 2.  | Account Creation - Research Park Tenant Principal Investigator and External Authorized Person | n 4 |
| 3.  | Team Member Registration by Principal Investigator - KAUST and Research Park Tenant User only | 6   |
| 4.  | Principal Investigator Approval - KAUST and Research Park Tenant User only                    | 9   |
| 5.  | Service Scope and Charges Acceptance Task - Research Park Tenant and External User only       | 10  |
| 6.  | Create New Request                                                                            | 12  |
| 7.  | Report/Dashboard                                                                              | 13  |
| 8.  | Contact Us                                                                                    | 15  |

## 1. Login Process

KAUST and Research Park Tenant (RPT) Principal Investigator (PI) login with their KAUST credentials.

PI role is to approve access to the Core Labs facilities. If an RPT PI is to submit a service request, the PI needs to follow a User role in the system where an account using the company's email address needs to be created. Please refer to RPT user manual for further information.

External Authorized Person needs to create an account in the RFS system.

To access the system, please visit the Core Labs website: <u>https://corelabs.kaust.edu.sa/services/request</u>

Please use Google Chrome, Firefox Mozilla or Safari and do <u>not</u> use Internet Explorer.

## 2. Account Creation - External Authorized Person

To create an account please go the Log in page through the URL address provided in Section 1. b) or 1. c) above and select 'Create an account' button.

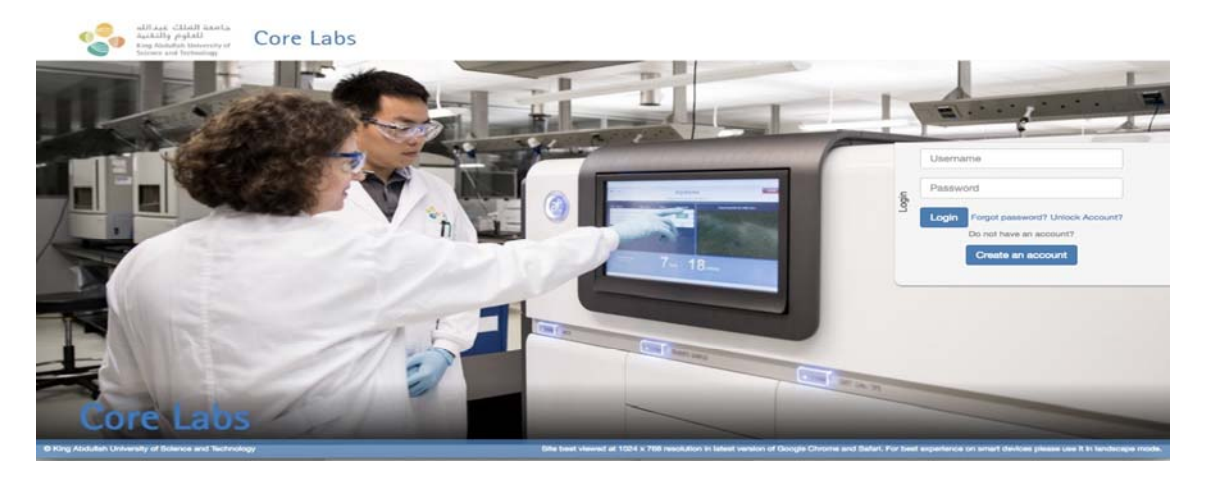

Registration window will pop up as shown below. The requester needs to fill all the mandatory fields and click on 'Register' button, as shown in below screenshot.

|                               |                                                 |                      |            | 1    |
|-------------------------------|-------------------------------------------------|----------------------|------------|------|
| *First Name                   | Darshna                                         | "Last Name           | Rekha      |      |
| *Type of Organization         | Industry                                        | ✓ Position           | Consultant |      |
| *Organization Name            | ABC                                             |                      |            | - 18 |
| Are you KAUST Research        | Park Tenant?                                    |                      |            | - 18 |
| Department                    | Information Technology                          | Telephone            | 1234567890 |      |
| Country                       | United Nations                                  | - Post Code          | 22222222   | ound |
| "Address                      | 8827 Bow Ridge Rd.<br>Mount Prospect, IL 60056  |                      |            | (int |
| *Email                        | darshana.rekha@incture.com                      |                      |            |      |
| Only valid organization email | allowed. No generic emails accepted e.g. Gmail, | Yahoo, Hotmail, etc. |            | ound |
|                               |                                                 |                      |            | unt. |
| Captcha                       | 7 <sup>xe</sup> R <sup>H</sup> C5               |                      |            | - 18 |
|                               | 7xeRHC5                                         |                      |            |      |

Note: Kindly note that fields marked with Asterisk (\*) are mandatory.

Upon successful account creation, User will be notified as shown in the below screenshot.

|   | *Country                                                               | Arcentina                          | • Post Code                             |                  |              |
|---|------------------------------------------------------------------------|------------------------------------|-----------------------------------------|------------------|--------------|
| 1 | - Address                                                              |                                    |                                         |                  |              |
| 1 | Audiese                                                                | #23 rd Street                      |                                         |                  |              |
|   | *Email                                                                 | manogna k@incture.com              |                                         |                  |              |
|   | Only valid organization email allo                                     | Success                            |                                         | ×                |              |
|   | Authorized person Informatio                                           | Registration successful.Please log | in using the registered email to activa | ite your account | Drinck A     |
|   | Check this box if you are NOT au<br>organisation's authorized person's | n d                                |                                         | OK               | provide your |
|   |                                                                        | _                                  |                                         |                  |              |
|   |                                                                        |                                    |                                         |                  |              |
|   | Captcha                                                                | and It to BPk                      |                                         |                  |              |

At the same time, User will receive an activation link via mail as shown below.

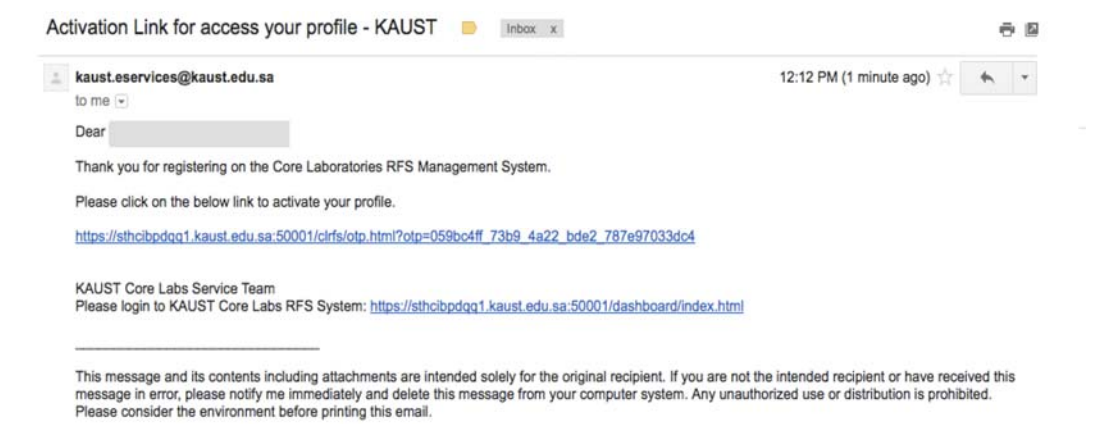

User must click on the provided link in the email to activate the profile. User will get the below message upon successful activation of the profile.

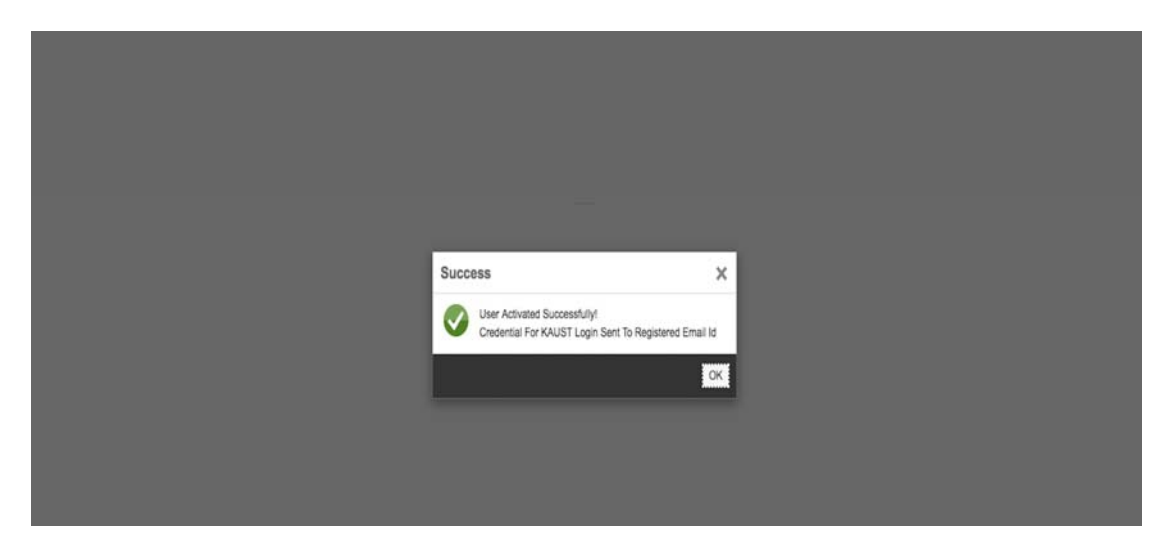

Upon successful activation of the profile, User will receive Username and Password on the registered email. Please use this credentials to log in.

| Your registration has been approved -KAUST Distance                                                                                                    | × ÖB                                                                                  |
|----------------------------------------------------------------------------------------------------|---------------------------------------------------------------------------------------|
| kaust.eservices@kaust.edu.sa<br>to me v                                                                                                    | 12:14 PM (0 minutes ago) 🚖 🔺 🝷                                                        |
| Dear                                                                                                    |                                                                                       |
| Thank you for registering on the Core Laboratories RFS Management syste<br>Your registration has been approved.<br>Username:<br>Password:              | łm.                                                                                   |
| Please use your log in details to access the system and submit a service re                                                                            | quest.                                                                                |
| KAUST Core Labs Service Team<br>Please login to KAUST Core Labs RFS System: https://sthcibpdgq1.kaust.                                                 | edu.sa:50001/dashboard/index.html                                                     |
| This message and its contents including attachments are intended solely for message in error, please notify me immediately and delete this message for | r the original recipient. If you are not the intended recipient or have received this |

The system facilitates password reset and unlock account functions in case of forgotten password.

### 3. Team Member Registration by Principal Investigator - KAUST and Research Park Tenant User only

A PI can register his students/team member to access the Core Labs. This is required for first time User, for one PI only.

Note: RPT users need to create an account prior to PI Registration. Please go to **2** above for details.

To register students/team member click 'PI Registration' in the navigation panel.

| alliar cliait analy<br>arising optail<br>Kog Adodah University of<br>Science and Technology | Core Labs                                           |                                                                                                    |                                                                                           | (I) Vinuta S                                          | iangondimath |
|---------------------------------------------------------------------------------------------|-----------------------------------------------------|----------------------------------------------------------------------------------------------------|-------------------------------------------------------------------------------------------|-------------------------------------------------------|--------------|
| NAVIGATION                                                                                  | PI Registration Form                                |                                                                                                    |                                                                                           |                                                       |              |
| III PI Registration                                                                         | + Add                                               | Remove                                                                                                    |                                                                                           |                                                       |              |
| PI Approval                                                                                 | KAUST ID                                            | User Name                                                                                                   | User Email Address                                                                        | Assigned Pocket ID                                    |              |
| New RFS                                                                                     |                                                     | Enter atleast 4 characters                                                                                  |                                                                                           | Select Pocket ID                                      | ~            |
| 😂 My Open Task                                                                              | By Submitting this I ar                             | n indicating the following                                                                                  |                                                                                           |                                                       |              |
| My Documents                                                                                | The users listed above                              | are pre-approved to use services of Core Labor                                                              | ratories and Major Facilities.                                                            |                                                       |              |
| ල Reports ·                                                                                 | I confirm that I have su     I authorise the change | ifficient funds to cover the cost incurred by the pro-<br>is for the usage of Core Laboratories and Major F | re-approved users listed above.<br>Facilities to be allocated to the relevant Pocket ID's | and to the respective pre-approved users listed above | e.           |
| 🛃 RFS Detailed                                                                              | * Any changes to this fo                            | rm will be communicated to all relevant parties.                                                            |                                                                                           |                                                       |              |
| C PI Approved Users                                                                         |                                                     |                                                                                                    |                                                                                           | R                                                     | egister      |
| 🛃 Registered Users                                                                          |                                                     |                                                                                                    |                                                                                           |                                                       |              |

A screen as below will appear where PI can search and select User Name of students/team member.

| مثالیه داشته می مثلی می مثلی می منطقه می موانند.<br>منطقه منطقه می منطقه منطقه می منطقه می منطقه می موانند.<br>منطقه می منطقه می منطقه می منطقه می منطقه می موانند.<br>منطقه می منطقه می منطقه می منطقه می منطقه می موانند. | ■ Core Labs                                                                |                                  |                                             |                                                   | Winuta Sangondimath |
|----------------------------------------------------------------------------------------------------|----------------------------------------------------------------------------|----------------------------------|---------------------------------------------|---------------------------------------------------|---------------------|
| NAVIGATION                                                                                                    | PI Registration Form                                                       |                                  |                                             |                                                   |                     |
| III PI Registration                                                                                                    | 🕂 Add 🗊 Remove                                                             |                                  |                                             |                                                   |                     |
| Pl Approval                                                                                                    |                                                                            | Jser Name                        |                                             | User Email Address                                | Assigned Pocket ID  |
| New RFS                                                                                                    |                                                                            | rahul                            |                                             |                                                   | Select Pocket ID 👻  |
| 🗁 My Open Task                                                                                                    | By Submitting this I am indica                                             | B, Rahul rahul.<br>Rahul Shevate | billorey@incture.com<br>shevatr             |                                                   |                     |
| My Documents * The users listed above are pre                                                                                                    |                                                                            | Rahul S. Nair                    | nairrs                                      | tajor Facilities.                                 |                     |
| 입 Reports <                                                                                                    | Reports     Confirm that I have sufficient t     Rahul Billorey     billom |                                  | allocated to the relevant Pocket ID's and t | o the respective pre-approved users listed above. |                     |
| 🛃 RFS Detailed                                                                                                    | * Any changes to this form will b                                          | Rahul Dhopeshwar                 | dhopesr                                     | opesr                                             |                     |
| PI Approved Users                                                                                                    |                                                                            |                                  |                                             |                                                   | Register            |
| Registered Users                                                                                                    |                                                                            |                                  |                                             |                                                   |                     |

#### Select 'Assigned Pocket ID' from the dropdown.

|                                              | PI Registration Form                                                                                                    |                                                                                                    |                                                                                                    |                                                                                                    |  |
|----------------------------------------------|----------------------------------------------------------------------------------------------------|----------------------------------------------------------------------------------------------------|----------------------------------------------------------------------------------------------------|----------------------------------------------------------------------------------------------------|--|
| III PI Registration                          | + Add                                                                                                    | Remove                                                                                                    |                                                                                                    |                                                                                                    |  |
| PI Approval                                  | KAUST ID                                                                                                    | User Name                                                                                                    | User Email Address                                                                                                    | Assigned Pocket ID                                                                                                    |  |
| New RFS                                      | 118351                                                                                                    | Rahul Billorey                                                                                                    | Rahul.Billorey@incture.com                                                                                                    | 1000001056                                                                                                    |  |
| ES My Open Task<br>My Documents<br>& Reports | By Submitting this I an<br>• The users listed above<br>• I confirm that I have su<br>• I authorise the change<br>• Any changes to this for | n Indicating the following<br>are pre-approved to use services of Corr<br>fficient funds to cover the cost incurred by<br>s for the usage of Core Laboratories and<br>rm will be communicated to all relevant pr | e Laboratories and Major Facilities.<br>y the pre-approved users listed above.<br>Major Facilities to be allocated to the relevant Pocket ID's and to the respr<br>urties. | 1000001056<br>BAS/I/1010-01-01<br>330000001-05<br>URF/I/1389-01<br>URF/I/1389-01-01<br>URF/I/1302-01-01<br>URF/I/1702-01-01<br>URF/I/1877-01<br>URF/I/1877-01-01<br>330000006<br>RG/C3/1482-01<br>PC/C3/1482-01 |  |

PI can register more than one User at a time. To register multiple users, click on 'Add' button and repeat the process.

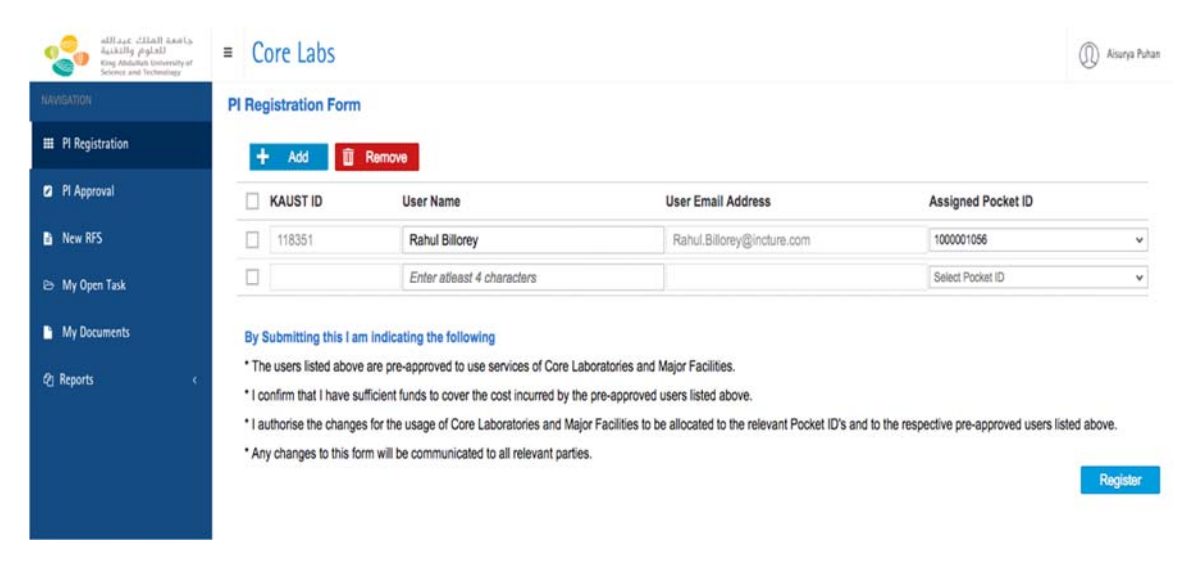

To remove any row, select the checkbox of that row and click on 'Remove' button.

| AllT.L.C. CLEAR BANK,<br>a,ikilfg pglall<br>King Abduliah University of<br>Science and Technology | ■ Core Labs                                                                                                    |                                                                                                    |                                                                                                    | (I) Aisarya Pul                                      |
|---------------------------------------------------------------------------------------------------|----------------------------------------------------------------------------------------------------|----------------------------------------------------------------------------------------------------|----------------------------------------------------------------------------------------------------|------------------------------------------------------|
|                                                                                                   | PI Registration Form                                                                                                    |                                                                                                    |                                                                                                    |                                                      |
| III PI Registration                                                                               | + Add 🗊                                                                                                    | Remove                                                                                                    |                                                                                                    |                                                      |
| PI Approval                                                                                       | KAUST ID                                                                                                    | User Name                                                                                                    | User Email Address                                                                                                    | Assigned Pocket ID                                   |
| New RFS                                                                                           | 118351                                                                                                    | Rahul Billorey                                                                                                    | Rahul.Billorey@incture.com                                                                                                    | 1000001056 🗸                                         |
| 😂 My Open Task                                                                                    | 102677                                                                                                    | Zakeerhusen Gadagoli                                                                                                    | zakeer.g@incture.com                                                                                                    | BAS/1/1010-01-01 ~                                   |
| ि My Documents<br>शु Reports द                                                                    | By Submitting this I an<br><sup>•</sup> The users listed above<br><sup>•</sup> I confirm that I have su<br><sup>•</sup> I authorise the change<br><sup>•</sup> Any changes to this for | n Indicating the following<br>are pre-approved to use services of Core Lat<br>fficient funds to cover the cost incurred by the<br>s for the usage of Core Laboratories and Majo<br>rm will be communicated to all relevant parties | boratories and Major Facilities.<br>pre-approved users listed above.<br>r Facilities to be allocated to the relevant Pocket ID's and<br>s. | I to the respective pre-approved users listed above. |

Upon clicking 'Register' button, a success alert as shown in below screenshot will appear.

## 4. Principal Investigator Approval - KAUST and Research Park Tenant User only

Subsequent to submitting a PI Approval request by User, the relevant PI will have "PI Approval Task" under the 'Task Title' column in 'My Open Task' as shown below. PI Approval is required for first time User only.

| all معند الملك عبد الملك عبد الملك عبد الملك عبد الملك عبد الملك الملك ملك الملك الملك الملك الملك الملك الملك الملك الملك الملك ملك الملك الملك ملك ملك ملك ملك ملك الملك ملك ملك ملك ملك ملك ملك ملك ملك ملك | = Core Lab                   | s                                                                                       |                        |            | Aisurya Puha |
|----------------------------------------------------------------------------------------------------|------------------------------|-----------------------------------------------------------------------------------------|------------------------|------------|--------------|
| NAVIGATION                                                                                                    | Open Tasks (2)               | C 🔒 ClaimTask '                                                                         | 🕞 Release Task 🛛 All 🖂 | Search C   | 🖈 İstant Lat |
| III PI Registration                                                                                                    | 🐑 Request ID                 | Task Title                                                                              | Requester Name         | Created On | Status       |
| PI Approval                                                                                                    | Pi005533                     | KCL RFS PI Approval Task with Request #: PI005533, Requester Name: Aisurya Puhan        | Aisurya Puhan          | 20/01/2017 | READY        |
| New RFS                                                                                                    | 1001700827                   | KCL RFS Process - Report Acceptance Task with RFS #: 1001700827, Requester Name: Aisury | Aisurya Puhan          | 20/01/2017 | READY        |
| 😂 My Open Task                                                                                                    |                              |                                                                                         |                        |            |              |
| My Documents                                                                                                    |                              |                                                                                         |                        |            |              |
| 2 Reports c                                                                                                    |                              |                                                                                         |                        |            |              |
| 🗠 RFS Detailed                                                                                                    |                              |                                                                                         |                        |            |              |
| PI Approved Users                                                                                                    |                              |                                                                                         |                        |            |              |
| affing Starf saving<br>Activity papel<br>Reg Wards Interfere                                                                                                    | <ul> <li>Core Lab</li> </ul> |                                                                                         |                        |            | Augustur     |
| looken .                                                                                                    | Open Tasiks (1)              | (C) il meter 'i                                                                         |                        | Stand Q    |              |
| 6 Algorid                                                                                                    | th Report ID                 | Tes Tite                                                                                | Requester Name         | Onated De  | Status       |
| B No.115                                                                                                    | 1001708834                   | #12, #15 Phones - Service Scope and Charges Review Task with RVS #, 1021703834, Report  | Refur Silvery          | 22010/2017 | 90dy         |
| Eh: My Open Task                                                                                                    |                              |                                                                                         |                        |            |              |

Task 'Status' can be or "Ready" before the task is opened, or otherwise "Reserved". A task status can be changed from "Reserved" to "Ready" by clicking on 'Release Task'.

To open a task, clicking the task after which a screen as below will appear.

| All and Shine are a second and a second and | Task Detail                                                                                                    | is                                                                                                    |                                                                                                    |                                                                 | 8      | D Prompt Plane |
|----------------------------------------------------------------------------------------------------|----------------------------------------------------------------------------------------------------|----------------------------------------------------------------------------------------------------|----------------------------------------------------------------------------------------------------|-----------------------------------------------------------------|--------|----------------|
| IB Pl Registration                                                                                                    | PI Approval Task<br>KAUST ID                                                                                                    | User Name                                                                                                    | User Email ID                                                                                                    | Assigned Pocket ID                                              | 9      | (Status )      |
| Ca PI Approval                                                                                                    | 116673                                                                                                    | Alsurya                                                                                                    | alsurya.puhan@incture.com                                                                                                    |                                                                 | ~      | ADALY          |
| Any Open Task     My Open Task     My Open Task     My Decomerols     G: Hep-th:     More the set of the set of the      | By Submitting this<br>* The users listed at<br>* I confirm that I have<br>* I authorise the cha-<br>aborned users list<br>* Any changes to thi | Lam Indicating the following<br>over an epre-approved to use a<br>e aufficient funds to cover the or<br>graph for the usage of Care Lat<br>d above. | ervices of Core Laboratories and Major Facilitie<br>ost incurred by the pre-approved users listed at<br>incurred Major Facilities to be allocated to<br>all relevant parties. | s.<br>bove.<br>the relevant Pocket ID's and to the respective p | Sprove |                |
|                                                                                                    |                                                                                                    |                                                                                                    |                                                                                                    |                                                                 |        |                |

https://corelabs.kaust.edu.sa

On this screen, PI can assign a Pocket ID to the Requester and approve the task. PI can also reject the task by clicking 'Reject' button.

| All and Children and Andrew Andrew An | Task Detail                                                                                                    | š                                                                                                    |                                                                                       |                                   | (1) Anarya hukun |
|----------------------------------------------------------------------------------------------------|----------------------------------------------------------------------------------------------------|----------------------------------------------------------------------------------------------------|---------------------------------------------------------------------------------------|-----------------------------------|------------------|
| III PI Registration                                                                                                    | PI Approval Task<br>KAUST ID                                                                                                    | User Name                                                                                            | User Email ID                                                                         | Assigned Pocket ID                | C. Status        |
| New RFS                                                                                                    | 116673                                                                                                    | Aisurya                                                                                              | aisurya.puhan@incture.com                                                             | 1000001056                        | READY            |
| E> My Open Task                                                                                                    | * The users listed about the list of the series of the series of the ser | I am indicating the following<br>ove are pre-approved to use si<br>e sufficient funds to cover the c | ervices of Core Laboratories and Major Facilities.                                    | BAS/1/1010-01-01<br>3500000001-05 |                  |
| <li>(2) Reports</li>                                                                                                    | <ul> <li>I authorise the char<br/>approved users listed</li> <li>Any changes to this</li> </ul>                                                                                                    | nges for the usage of Core Lab<br>3 above.<br>6 form will be communicated to                         | oratories and Major Facilities to be allocated to the releva<br>all relevant parties. | URF/1/1389-01<br>URF/1/1389-01-01 |                  |
| Merry RFS Detailed                                                                                                    |                                                                                                    |                                                                                                    |                                                                                       | URF/1/1700-01                     |                  |
| Registered Users                                                                                                    |                                                                                                    |                                                                                                    |                                                                                       | URF/1/1877-01-01                  |                  |

Upon clicking 'Approve', PI will get a success alert as shown in below screenshot.

| All and client in the second second s | Task Detail                                | abs                                                           |                                                       |                                    |         | Rahul Bilarey |
|----------------------------------------------------------------------------------------------------|--------------------------------------------|---------------------------------------------------------------|-------------------------------------------------------|------------------------------------|---------|---------------|
| HANGARDA                                                                                                    | PI Approval Task                           |                                                               |                                                       |                                    |         |               |
| III PI negistration                                                                                                    | KAUST ID                                   | User Name                                                     | User Email ID                                         | Assigned Pocket ID                 |         | Status        |
| a Pl Approval                                                                                                    | 118351                                     |                                                               |                                                       | 2000003414                         | ~       |               |
| B New RFS                                                                                                    | -                                          |                                                               |                                                       |                                    |         | READY         |
| 😂 My Open Task                                                                                                    | * The users listed a                       | is I am indicating the follow<br>above are pre-approved to us | ving<br>se services of Core Laboratories and Major Fa | cilities                           |         | READY         |
| My Documents                                                                                                    | * I confirm that I ha                      | ave sufficient funds to cover th                              | ne cost incu Success X ed users list                  | ed above.                          |         | RESERVED      |
|                                                                                                    | * I authorise the ch<br>respective pre-app | anges for the usage of Core<br>proved users listed above.     | Laboratorie Approved to be allocate                   | ed to the relevant Pocket ID's and | to the  |               |
| Documents neview                                                                                                    | * Any changes to the                       | his form will be communicate                                  | d to all relev                                        |                                    |         |               |
| St Task Management                                                                                                    |                                            |                                                               | ок                                                    | Reject                             | Approve | RESERVED      |
| Management                                                                                                    |                                            |                                                               |                                                       |                                    |         | RESERVED      |

### 5. Service Scope and Charges Acceptance Task - Research Park Tenant and External User only

A PI/Authorized Person will need to approve a Service Scope and Charges (SSC) proposed by the Core Labs. The task comes to the PI as 'Service Scope and Charges Acceptance Task' in 'My Open Task' as shown below.

| VICATION                                | 0 | pen Tasks (19) | C 🔒 ClaimTask                                                                           | Ta Refease Task All v Sea | uch Q      | interest in |
|-----------------------------------------|---|----------------|-----------------------------------------------------------------------------------------|---------------------------|------------|-------------|
| PI Registration                         | Ø | Request ID     | Task Title                                                                              | Requester Name            | Created On | Status      |
| PI Approval                             |   | 1001700802     | KCL RFS Process - Service Scope and Charges Acceptance Task for Pi/Authorized Person w- | RPT, Aisurya              | 19/01/2017 | READY       |
| New PEC                                 |   | 1001700803     | KCL RFS Process - Draft RFS Task with RFS #: 1001700803, Requester Name: Rahul Billorey | Rahul Billorey            | 19/01/2017 | READY       |
| New RPS                                 |   | 1001700799     | KCL RFS Process - Service Scope and Charges Review Task with RFS #: 1001700799, Requ.,  | RPT, Aisurya              | 19/01/2017 | READY       |
| My Open Task                            |   | 1001700797     | KCL RFS Process - Draft RFS Task with RFS #: 1001700797, Requester Name: Rahul Billorey | Rahul Billorey            | 19/01/2017 | READY       |
|                                         |   | 1001700780     | KCL RFS Process - Service Scope and Charges Review Task with RFS #: 1001700780, Requ    | Walid M. Elgamal          | 18/01/2017 | READY       |
| My Documents                            |   | 1001700783     | KCL RFS Process - Review RFS Task with RFS #: 1001700783, Requester Name: KA, Bushair   | KA, Bushair               | 18/01/2017 | READY       |
| Documents Review                        |   | 1001700782     | KCL RFS Process - Review RFS Task with RFS #: 1001700782, Requester Name: KA, Bushair   | KA, Bushair               | 18/01/2017 | READY       |
| Anna ann an Anna Anna Anna Anna Anna An |   | 1001700646     | KCL RFS Process - Lab Team Member Assignment Task after Service Scope and Charges Ac    | Barry C. Hogan            | 18/01/2017 | READY       |
| Task Management                         |   | 1001700718     | KCL RFS Process - Lab Team Member Assignment Task after Service Scope and Charges Re    | Walid M. Elgamal          | 17/01/2017 | READY       |
| Role Management                         |   | 1001700721     | KCL RFS Process - Service Scope and Charges Review Task with RFS #: 1001700721, Requ    | Walid M. Elgamal          | 17/01/2017 | READY       |

Upon clicking the task, a screen as shown below will appear.

| Task Detail                     | ahs                                             |                    |                 |               |             |               |            | (D) ** |
|---------------------------------|-------------------------------------------------|--------------------|-----------------|---------------|-------------|---------------|------------|--------|
|                                 |                                                 |                    |                 |               |             |               |            |        |
| RFS#: 1001700<br>Status:Scope a | 829<br>nd Charges Approved                      |                    | Date: 20/0      | 1/2017        |             |               |            | Status |
|                                 |                                                 |                    | REE Report      |               |             |               |            |        |
| RPS S                           | abmission -> OB Scope and                       | Charges ->         | RPS Report      |               |             |               |            | READY  |
| 8                               |                                                 |                    |                 |               |             |               |            |        |
| Service S                       | cope and Charges Form                           |                    |                 |               |             |               |            |        |
| Olduna Rou                      | tine/Standard                                   |                    | Adva            | ince/Custom   |             |               |            |        |
| Service sco<br>Samples          | pe agreed by the Requestor and<br>clarification | Core Lab           | Method a        | oplied        |             |               |            |        |
| e.g.Samp                        | le prep,Approval requirements.                  |                    | Highlight       | any method de | velopment   |               | - 185      |        |
| Lanepresent)                    |                                                 |                    |                 |               |             |               | - A.       |        |
| Consignment .                   |                                                 |                    |                 |               |             |               |            |        |
| Deliverab                       | les                                             |                    |                 |               |             |               |            |        |
| NX N                            |                                                 |                    |                 |               |             |               |            |        |
| 1                               |                                                 |                    |                 |               |             |               |            |        |
|                                 |                                                 |                    |                 |               |             |               | - 11 I     |        |
| Sample(s) s                     | torage location and condition                   |                    |                 |               |             |               |            |        |
| Carlugt ment                    |                                                 |                    |                 |               |             |               |            |        |
|                                 |                                                 |                    |                 |               |             |               |            |        |
| Estimate                        | d Service Charge                                |                    |                 |               |             |               |            |        |
| Equipme                         | ent                                             |                    |                 |               | +           | Add   Remo    |            |        |
| Equipme                         | nt                                              |                    | Quantity        | Unit Price    | UOM         | Sub Total     |            |        |
| 1290 LC                         | -PDA_ad                                         |                    | 5               | 60.00         | per hour    | 300.0         |            |        |
| Consigement                     |                                                 |                    |                 |               |             |               | - L        |        |
|                                 |                                                 | Total Equipment    | Charge          |               | 300.0       |               | - <b>1</b> |        |
| Samples                         | or Consumables                                  |                    |                 |               | +           | Add 🔯 Remo    |            |        |
| Samples                         | Consumables                                     |                    | Quantity        | Unit Price    | UOM .       | Sub Total     |            |        |
| Aquaka                          | m 250 Autosnałyzar additional sa                | mples above 50_adl | 1               | 48.07         | per analyte | 48.07         |            |        |
|                                 |                                                 | Total Samples an   | d Consumables ( | charge        | 48.07       |               | 3 H H      |        |
| Manager                         |                                                 |                    |                 |               |             |               | 1 H.       |        |
| manpow                          |                                                 |                    |                 |               |             |               | - 11       |        |
| Item                            |                                                 |                    | Hours           | Unit Price    | UOM         | Subtotal      |            |        |
| Analysis                        | s reporting                                     |                    | 1               | 82.25         | per hour    | 82.20         | - 1        |        |
| Equipme                         | n set op                                        |                    | 1               | 82.25         | per hour    | 82.26         |            |        |
| Request                         | review                                          |                    | 1               | 82.25         | perhour     | 82.25         | - 5        |        |
| Sample o                        | reparation                                      |                    | 1               | 82.25         | per hour    | 82.25         |            |        |
|                                 |                                                 |                    |                 |               |             |               | 7 H H      |        |
|                                 |                                                 | Total Manpower 0   | Sharge          |               | 329.0       |               |            |        |
|                                 |                                                 | *Total Estimated   | Service Charge  |               | 677.07      |               | 3 m 🗆      |        |
| *Estimate                       | d completion date (ECD)                         | 29/01/2017         |                 |               |             |               |            |        |
| Approved                        | by Core Lab Director                            | Rahul Billorey     |                 |               |             |               |            |        |
|                                 |                                                 | 1                  |                 | Reques        | st Change   | Reject Approv |            |        |
|                                 |                                                 |                    |                 |               |             |               | _          |        |
|                                 | lary                                            |                    |                 |               |             |               |            |        |
| Commente Ule                    |                                                 |                    |                 |               |             |               |            |        |
| Comments His                    |                                                 |                    |                 |               | Created By  | Created On    |            |        |
| SL No. C                        | omments                                         |                    |                 |               | Created by  |               |            |        |
| Comments His<br>SL No. C        | omments                                         | ,                  | No data         |               | created by  |               |            |        |
| SL No. C                        | omments                                         | ,                  | vo data         |               | Gibalou by  |               |            |        |

https://corelabs.kaust.edu.sa

PI can Accept/Reject/Request Change the SSC Form. Upon accepting the form, success alert as shown below will appear.

| All and digit have | Task Detail                            |                       |                 |             |                | (D) Ashar Billery |
|--------------------|----------------------------------------|-----------------------|-----------------|-------------|----------------|-------------------|
| MI - M Restaudee   | Aquations 250 Automas/yane editional a | ingle above \$0, act  | 48.07           | pay analyte | 148.07         |                   |
| 9 77 Approvid      | Manpower                               | Total Samples and Com | sumables Charge | 48.07       |                | Scalus<br>MEADY   |
| b Are US           | Bern                                   | Hour                  | Line Price      | UCM         | Buttotal       |                   |
| Eb: My Open Task   | Analysis & reporting                   |                       |                 |             |                |                   |
| 1 My Documents     | Equipment set up                       |                       |                 | per hour    |                |                   |
|                    | Measurement                            |                       |                 | per hour    |                |                   |
|                    | Request review                         |                       | 62.25           | per hour    |                |                   |
| M Task Management  | Sample preparation                     | Success               | × 225           | per hour    | 82.25          |                   |
| W Bale Management  |                                        | Total 🚫 Approved      | successfully    |             |                |                   |
| (g) Reports        |                                        | 2100                  | OK              |             |                | 100               |
|                    | *Estimated completion date (ECD)       |                       |                 |             |                |                   |
|                    | Approved by Corn Lab Director          |                       |                 |             |                |                   |
|                    |                                        |                       | Reque           | et Change   | Relect Approve |                   |
|                    |                                        |                       |                 |             |                |                   |
|                    | Comments History                       |                       |                 |             |                |                   |
|                    | Si Na Commente                         |                       |                 | Created Ry  | Created Do     |                   |
|                    |                                        | No date               | _               | Second by   |                |                   |
|                    |                                        | 0.000                 |                 |             |                |                   |
|                    |                                        |                       |                 |             |                |                   |
| 3                  |                                        |                       |                 |             |                |                   |
|                    |                                        |                       |                 |             |                |                   |

If the SSC is rejected, the request will be closed.

'Request Change' function will allow the PI to submit a query or request a change with respect to the SSC form. Upon clicking the button, a comment box will pop up for PI to describe the query or change request.

Note: Any comments given by system Users can be viewed in comments history irrespective of RFS task and status.

From the opened task, User can check the status of the RFS.

| Contraction of the second | a Core Labs<br>Takteral                                     |        |
|---------------------------|-------------------------------------------------------------|--------|
| S Alward                  | Status: Pending Scope and Charges Approval Date: 11/01/2017 | ALC: A |
| B (964.03)                | NFS Submission -+ 🚱 Scope and Charges -+ 🕼 NFS Report       | 100    |
| Dr. My Open Team          |                                                             |        |

### 6. Create New Request

When a PI requests a service, his/her role changes to Requester. For first time Requester, PI Approval is required.

Please, refer to KAUST or RPT User Manual to submit PI Approval or create, submit and track the progress of an RFS.

## 7. Report/Dashboard

#### **RFS Detailed**

This feature allows PI to have an overview of all requests submitted by his/her students or team members, and by him/herself. It also allows for viewing or downloading related documents including RFS forms, Service Reports and approval records.

It provides a mechanism to generate various reports of RFS by selecting a single or multiple filtering criteria.

PI can generate service request report for certain period by selecting 'From date' and 'To date' in the calendar that pops up after selecting 'Date Range'.

| King Abdullah University of<br>Science and Nechmology | = Core La                                               | 105                                        |                                              |                                         |                                 |                                |                                                            |                                            | 09                     |
|-------------------------------------------------------|---------------------------------------------------------|--------------------------------------------|----------------------------------------------|-----------------------------------------|---------------------------------|--------------------------------|------------------------------------------------------------|--------------------------------------------|------------------------|
| New RFS                                               | RFS Detail                                              | ed Report                                  | 1                                            |                                         | Date                            | Range                          | 01/01/                                                     | 2016 to 10/01                              | 1/2017                 |
| My Open Task                                          | > Advance                                               | ced Search                                 |                                              |                                         |                                 |                                |                                                            |                                            |                        |
| My Documents                                          |                                                         |                                            |                                              |                                         |                                 |                                |                                                            | Clear                                      | Q, Searc               |
| Reports c                                             | -                                                       |                                            |                                              |                                         |                                 |                                |                                                            |                                            |                        |
|                                                       |                                                         |                                            |                                              |                                         |                                 |                                |                                                            |                                            |                        |
| RFS Detailed                                          | 2<br>Average Turne                                      | sround Time (Days)                         | O<br>Cenceller                               |                                         | 2<br>Resu                       | Its Accepted                   | O                                                          | its Rejected                               |                        |
| RFS Detailed                                          | 2<br>Average Turne                                      | sround Time (Days)                         | Canceller                                    | d Service Proposals                     | 2<br>Resu                       | Its Accepted                   | O<br>Rosu                                                  | its Rejected                               |                        |
| RFS Detailed                                          | 2<br>Average Turne                                      | round Time (Days)                          | OCenceller                                   | d Service Proposals                     | 2<br>Resu                       | Its Accepted                   | 0<br>Rosu                                                  | its Rejected                               |                        |
| RFS Detailed                                          | 2<br>Average Turne<br>RFS #                             | eround Time (Days)<br>User Type            | Organization<br>Type                         | d Service Proposals<br>Country          | Samples<br>Received             | Its Accepted                   | O<br>Resu<br>Current Status                                | Its Rejected<br>Service<br>Charge(\$)      | Service Rating         |
| RFS Detailed                                          | 2<br>Average Turne<br>RFS #<br>1001700447               | vound Time (Daya)<br>User Type<br>EXTERNAL | Organization<br>Type<br>Industry             | d Service Proposals<br>Country<br>India | Samples<br>Received<br>12       | RFS Status<br>COMPLETED        | Current Status<br>Completed                                | Service<br>Charge(\$)<br>1885.50           | Service Rating<br>Good |
| RFS Detailed                                          | 2<br>Average Turne<br>RFS #<br>1001700447<br>1001700331 | User Type<br>EXTERNAL<br>EXTERNAL          | Organization<br>Type<br>Industry<br>Industry | d Service Proposals Country India India | Samples<br>Received<br>12<br>20 | RFS Status<br>COMPLETED<br>WIP | Current Status<br>Completed<br>Scope and Charges<br>Review | Service<br>Charge(\$)<br>1886.50<br>910.80 | Service Rating<br>Good |

'Advanced Search' provides multiple criteria to filter certain RFS to be included in the report.

| will and citized deading<br>Autology pipelab<br>Management (and a<br>Autology pipelab)<br>And a<br>Autology (a<br>Autology (a<br>Autolog | = Core Labs                    |           |                      |                   |                     |            |                                |                          | D faar faar    |
|----------------------------------------------------------------------------------------------------|--------------------------------|-----------|----------------------|-------------------|---------------------|------------|--------------------------------|--------------------------|----------------|
| MORATION                                                                                                    | RFS Detailed R                 | eport     |                      |                   |                     |            |                                |                          |                |
| S 71 Approval                                                                                                    | RFS#                           |           |                      |                   | Date                | Range      |                                | 01/01/2016 to 21/03/2017 | <b>E</b>       |
| B New RIS                                                                                                    | <ul> <li>Advanced S</li> </ul> | Search    |                      |                   |                     |            |                                |                          |                |
| D. My Open Task                                                                                                    | Lab                            |           |                      | User Type         |                     |            | <ul> <li>Department</li> </ul> |                          |                |
| THE PARTY OF                                                                                                    | Service Area                   |           |                      | Organization Type |                     |            | PiName                         |                          |                |
| My Documents                                                                                                    | Status                         |           |                      | Country           |                     |            |                                |                          |                |
| Documents Review                                                                                                    |                                |           |                      |                   |                     |            |                                |                          | Clear Q Search |
| R Task Managements                                                                                                    |                                |           |                      |                   |                     |            |                                |                          | 1              |
| 😫 Role Management                                                                                                    | RFS#                           | User Type | Organization<br>Type | Country           | Samples<br>Received | RFS Status | Current Status                 | Service<br>Charge(\$)    | Service Rating |
| 2) Reports •                                                                                                    |                                |           |                      |                   | No Data             |            |                                |                          |                |
| M Dashboard                                                                                                    |                                |           |                      |                   | < >                 |            |                                |                          |                |
| 🛃 RFS Detailed                                                                                                    |                                |           |                      |                   |                     |            |                                |                          |                |
| If It Approved Users                                                                                                    |                                |           |                      |                   |                     |            |                                |                          |                |
| I Registered liters                                                                                                    |                                |           |                      |                   |                     |            |                                |                          |                |

User can also download the reports (all data in the table) in excel format by clicking the 'Download' icon.

To view a specific RFS form, click the required RFS number from the table and the following will appear on the screen.

| Autority parall | Core Labs                          | U                              |                  | () ADMITTIN LIDEAN                  |
|-----------------|------------------------------------|--------------------------------|------------------|-------------------------------------|
|                 | -                                  |                                |                  | 1                                   |
| New HTS         | FS#: 1001700447<br>fatus:Completed |                                | Date: 09/01/2017 |                                     |
| My Open Task    | Demonstration of the local         |                                |                  |                                     |
| My Guouments    | No Republic -                      | a and charges -+ O Hr's Report |                  |                                     |
| lepierts .      | Core Laboratory Full Service Ber   | urd .                          |                  |                                     |
| RFS Detailed    | RFS Number                         | 1001700447                     | Report Number    | 2001700447                          |
|                 | Prepared by                        | Renucliitowy                   |                  |                                     |
|                 | Requester Details                  |                                |                  |                                     |
|                 | First Name                         | ASHVITIAA                      | Last Name        | LIDGANATHAN                         |
|                 | KAUET ID                           | advitta)                       | Department       | 11                                  |
|                 | Talephone                          | 81-1254567690                  | Ernal            | and held and a second second second |
|                 | Organization Name                  | ARC INCLUSTIVES                | Country          | India                               |
|                 | Address                            | NO.31,81H CROBEN G. NOAD, BANK | PostCede         | 6462234                             |
|                 | KAUET Customer Account Number      | 0010040010                     |                  |                                     |
|                 | Service Summary                    |                                |                  |                                     |

User can download the documents pertaining to specific an RFS number by clicking the Download icon. The downloaded report in PDF format is shown in below screen.

| 🔎 🔍 🍨 🦑 KAUST   Dashboard 🛛 🗙 📟 | generateRFSPdf     | ×                                   |                     |                      |                                        |    |  |
|---------------------------------|--------------------|-------------------------------------|---------------------|----------------------|----------------------------------------|----|--|
| C Secure https://sthcibpdqq1.ka | ust.edu.sa.50001,  |                                     |                     |                      |                                        |    |  |
|                                 |                    |                                     |                     |                      |                                        | i. |  |
|                                 | REQUEST FO         | RSERVICE                            |                     | عبد الله<br>بة       | جامعة الملك<br>للعلوم والتقني          |    |  |
|                                 | Analytical Chem    | istry Core Lab                      |                     | King Abdu<br>Science | Ilah University of<br>e and Technology |    |  |
|                                 | RF3 100170044      | 7                                   |                     | Requested            | d Date: 09/01/2017                     |    |  |
|                                 |                    |                                     |                     | Status:              | Completed                              |    |  |
|                                 | Requester Inform   | nation                              |                     |                      |                                        |    |  |
|                                 | First Name:        | ASHVITHA                            | Last Name:          | LOGA                 | NATHAN                                 |    |  |
|                                 | KAUST ID:          |                                     | Telephone:          | 91-123               | 34567890                               |    |  |
|                                 | Email ID:          | ashvitha.l@incture.com              | Department:         | IT                   |                                        |    |  |
|                                 | Mobile:            |                                     | Pocket ID:          |                      |                                        |    |  |
|                                 | Organization Type: | Industry                            | Organization Name:  | ABC II               | NDUSTRIES                              |    |  |
|                                 | KAUST A/C Numbe    | r: 0010040010                       | Post Code:          | 56023                | 4                                      |    |  |
|                                 | Country:           | India                               | KAUST Research Pa   | rk Tenant:           |                                        |    |  |
|                                 | Position:          | ASSOCIATE CONSULTANT                | Authorized Person N | ame:                 |                                        |    |  |
|                                 | Address:           | NO.51,5TH CROSS,M.G.ROAD, BANGALORE | Authorized Person E | mail:                |                                        |    |  |
|                                 | Principal Investi  | gator Information                   |                     |                      |                                        |    |  |
|                                 | PI Name:           |                                     | KAUST ID:           |                      |                                        |    |  |
|                                 | Email ID:          |                                     | Talanhana           |                      |                                        |    |  |

#### **PI Approved Users**

This report contains all approved User by a PI. This report, which includes all data in the table, is downloadable in Excel format by clicking the 'Download' icon.

| all معد الملك عبد القلم والتقلية<br>العاوم والتقلية<br>Sig Abdullah Novemity of<br>Signed and Technology | Core Labs         |                            |                |                          | Aisurya Puhan |
|----------------------------------------------------------------------------------------------------|-------------------|----------------------------|----------------|--------------------------|---------------|
| NAVIGATION                                                                                               | PI Approved Users | <b>C</b>                   |                |                          |               |
| III PI Registration                                                                                      | PI Name           | Enter atleast 4 characters | Date Range     | 01/01/2016 to 20/01/2017 |               |
| PI Approval                                                                                              | User Name         | Enter atleast 4 characters |                |                          |               |
| New RFS                                                                                                  |                   |                            |                | Q Search                 | Clear         |
| 🖻 My Open Task                                                                                           | User Id           |                            | User Name      |                          | -             |
| My Documents                                                                                             | billorr           |                            | Rahul Billorey |                          |               |
| Q Reports < €                                                                                            | billorr           |                            | Rahul Billorey |                          |               |
| RFS Detailed                                                                                             |                   |                            |                |                          |               |
| PI Approved Users                                                                                        |                   |                            |                |                          |               |
| Registered Users                                                                                         |                   |                            |                |                          |               |

### 8. Contact Us

For service related queries please contact CoreLabs.Services@KAUST.EDU.SA